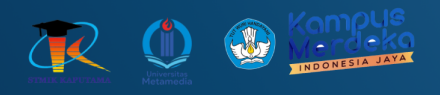

# **MODUL PRAKTIKUM PEMOGRAMAN BERGERAK**

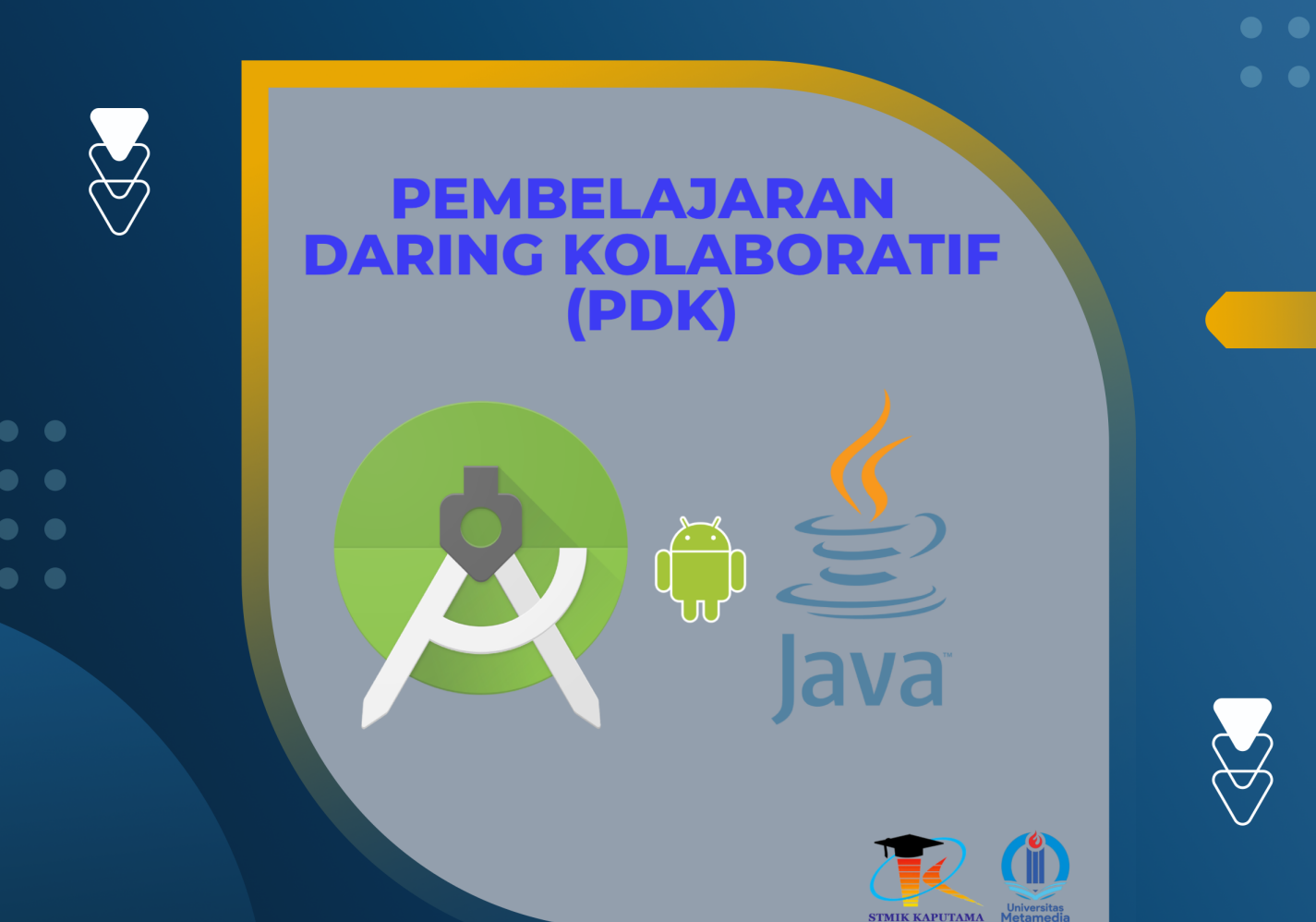

**TIM Penyusun :** 

STMIK KAPUTAMA

KRISTINA ANNATASIA BR SITEPU HERU SAPUTRA

# PERTEMUAN 6 DIALOG

#### **6.1 TUJUAN PEMBELAJARAN :**

- a. Mahasiswa dapat memahami konsep dan penggunaan dialog dalam aplikasi Android.
- b. Mahasiswa dapat membuat aplikasi sederhana yang menggunakan Dialog.

#### 6.2 ALAT DAN BAHAN :

- a. Laptop/PC
- b. Android Studio
- c. Sistem Operasi Windows

#### 6.3 MATERI

#### 1. Dialog

Dialog adalah sebuah jendela kecil yang muncul di atas *User Interface* (UI) aktif aplikasi. Dialog digunakan untuk menampilkan pesan, meminta input pengguna, atau memberikan pilihan. Dialog biasanya tidak memenuhi seluruh layar dan mengizinkan pengguna untuk berinteraksi dengan aplikasi di belakang dialog tersebut.

| Text message limit Set number of messages to save: |     | Erase USB storage?                |       |
|----------------------------------------------------|-----|-----------------------------------|-------|
|                                                    |     | You'll lose all photos and media! |       |
| 499                                                | i   | Cancel                            | Erase |
| 500                                                |     |                                   |       |
| 501                                                |     |                                   |       |
| Ŧ                                                  |     |                                   |       |
| Cancel                                             | Set |                                   |       |

Jenis-jenis Dialog :

- a. AlertDialog : Digunakan untuk menampilkan pesan atau pilihan sederhana seperti "OK" atau "Cancel".
- b. Custom Dialog : Dialog yang dapat dikustomisasi tampilannya sesuai kebutuhan.

#### Contoh AlertDialog :

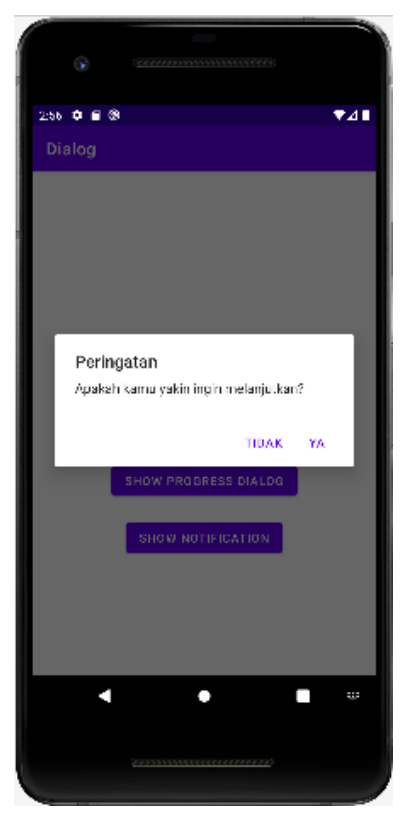

#### Contoh Custom Dialog :

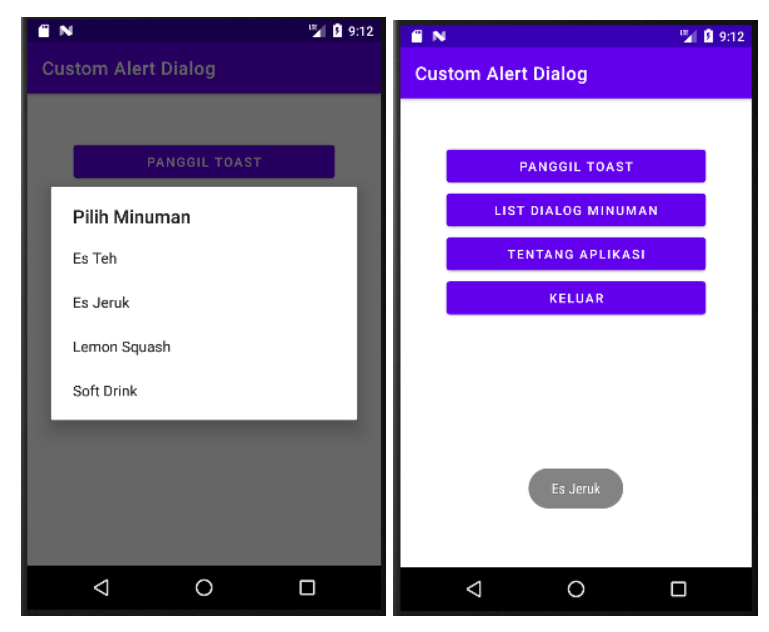

# 2. ProgressDialog

ProgressDialog digunakan untuk menunjukkan bahwa proses sedang berlangsung dan membutuhkan waktu. Misalnya, proses unduhan, unggahan, atau pemrosesan data. Jenis Progress Dialog:

- Determinate Progress Dialog: Menunjukkan progres yang jelas (misalnya, 50% selesai).
- Indeterminate Progress Dialog: Menunjukkan bahwa proses sedang berlangsung, tetapi tanpa detail progress.

Catatan: ProgressDialog sudah deprecated pada API level 26, dan penggunaan ProgressBar lebih disarankan.

Contoh Sederhana Penggunaan ProgressDialog :

ProgressDialog progressDialog = new ProgressDialog(this); progressDialog.setTitle("Loading"); progressDialog.setMessage("Please wait..."); progressDialog.setProgressStyle(ProgressDialog.STYLE\_SPINNER); progressDialog.show();

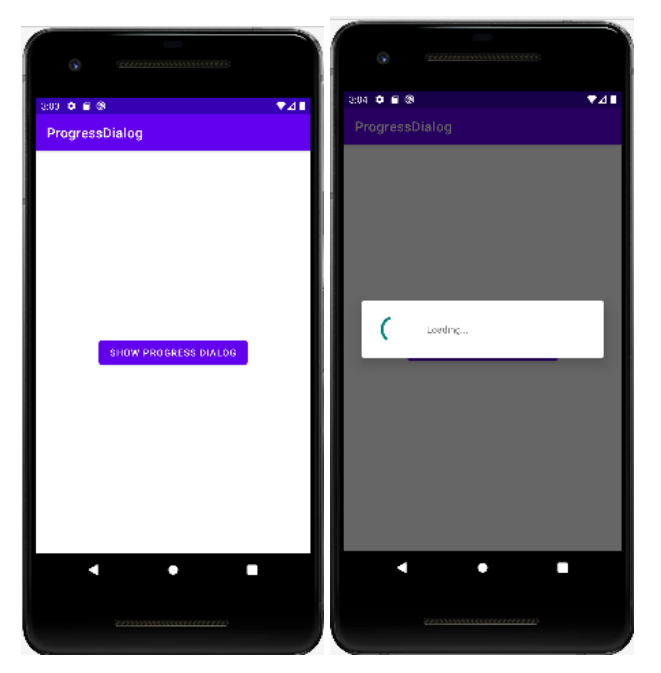

Gambar contoh penggunaan ProgressDialog

## 3. Notifikasi

Notifikasi adalah pesan yang ditampilkan di status bar Android. Pengguna dapat mengetuk notifikasi untuk membuka aplikasi atau melakukan tindakan tertentu.

Langkah-langkah membuat notifikasi :

- Tentukan konten notifikasi (icon, judul, teks).
- Tentukan intent yang akan dieksekusi saat notifikasi ditekan.

Contoh Sederhana Penggunaan Notification :

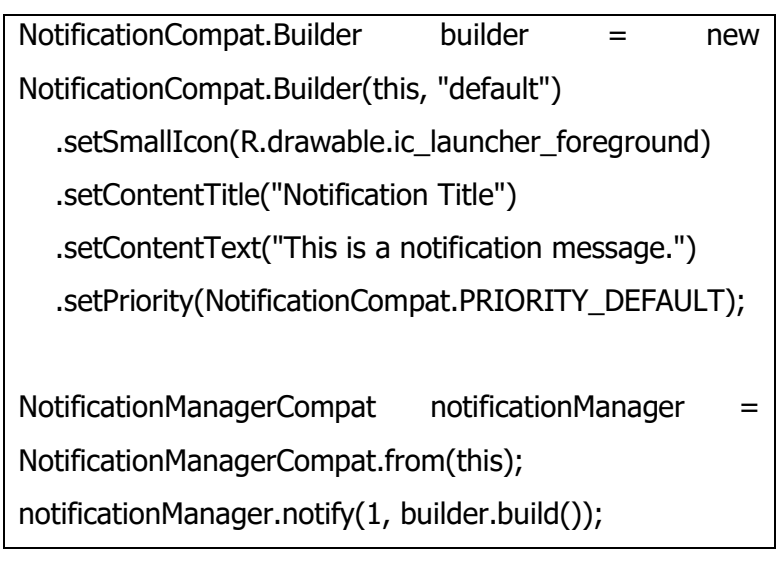

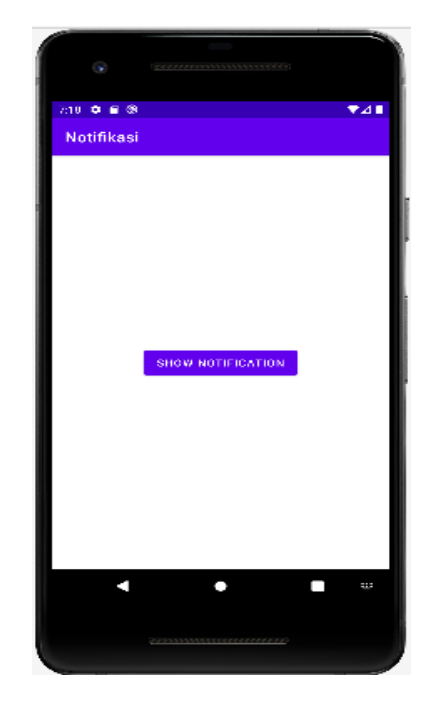

## 6.4 PRAKTIKUM

- 1) Buat Proyek Baru:
  - Buka Android Studio, pilih "New Project".
  - Pilih template "Empty Activity" dan klik "Next".

| 👅 New Project    |                            |                        | ×                                  |
|------------------|----------------------------|------------------------|------------------------------------|
| Templates        | No Activity                | Bacic Activity         | Basic Activity (Material2)         |
| Phone and Tablet | No Activity                | Dasic Activity         | basic Activity (Waterials)         |
| Wear OS          | <b>←</b> :                 | <del>~</del>           | + Ann                              |
| Android TV       |                            |                        |                                    |
| Automotive       |                            | <b>Q</b>               | Q                                  |
|                  |                            |                        |                                    |
|                  | Bottom Navigation Activity | Empty Compose Activity | Empty Compose Activity (Material3) |
|                  | ¢                          | < []                   |                                    |
|                  | Empty Activity             | Fullscreen Activity    | Google AdMob Ads Activity          |
|                  | ← :                        | ← :                    | ← !                                |
|                  |                            | Previous               | Next Cancel Finish                 |

- Masukkan nama proyek : KamusApp\_NPMMasingMasing
- Set language ke Java dan Minimum API Level sesuai kebutuhan
- Klik Finish

| 👅 New Project        |                                                                                                    | ×      |
|----------------------|----------------------------------------------------------------------------------------------------|--------|
| Empty Activity       |                                                                                                    |        |
| Creates a new er     | npty activity                                                                                                    |        |
| <u>N</u> ame         | KamusApp_NPM                                                                                                    |        |
| <u>P</u> ackage name | com.example.kamusapp_npm                                                                                                    |        |
| Save location        | C:\Users\ACER\AndroidStudioProjects\KamusApp_NPM2                                                                                                    |        |
| <u>L</u> anguage     | Java                                                                                                    |        |
| Minimum SDK          | API 24: Android 7.0 (Nougat)                                                                                                    |        |
|                      | Your app will run on approximately 97.4% of devices. Help me choose Use legacy android.support libraries Using legacy android.support libraries will prevent you from using the latest Play Services and Jetpack libraries |        |
|                      | Previous Next Cancel                                                                                                    | Finish |

Ubah file activity\_main.xml hingga seperti berikut :

```
<?xml version="1.0" encoding="utf-8"?>
<androidx.constraintlayout.widget.ConstraintLayout
xmlns:android="http://schemas.android.com/apk/res/android"
  xmlns:app="http://schemas.android.com/apk/res-auto"
  xmlns:tools="http://schemas.android.com/tools"
  android:layout_width="match_parent"
  android:layout_height="match_parent"
  tools:context=".MainActivity">
  <!-- Spinner untuk memilih bahasa sumber -->
  <Spinner
     android:id="@+id/spinnerSourceLanguage"
     android:layout_width="0dp"
     android:layout height="wrap content"
     app:layout_constraintTop_toTopOf="parent"
     app:layout_constraintStart_toStartOf="parent"
     app:layout_constraintEnd_toEndOf="parent"
     android:layout_margin="16dp"
     android:entries="@array/languages" />
  <!-- Spinner untuk memilih bahasa tujuan -->
  <Spinner
     android:id="@+id/spinnerTargetLanguage"
     android:layout_width="0dp"
     android:layout_height="wrap_content"
     app:layout_constraintTop_toBottomOf="@id/spinnerSourceLanguage"
     app:layout_constraintStart_toStartOf="parent"
     app:layout_constraintEnd_toEndOf="parent"
     android:layout_margin="16dp" />
  <!-- EditText untuk memasukkan kata yang akan diterjemahkan -->
  <EditText
     android:id="@+id/editTextInput"
```

```
android:layout_width="0dp"
     android:layout_height="wrap_content"
     android:hint="Masukkan kata"
     android:padding="10dp"
     app:layout constraintTop toBottomOf="@id/spinnerTargetLanguage"
     app:layout_constraintStart_toStartOf="parent"
     app:layout_constraintEnd_toEndOf="parent"
     android:layout_margin="16dp" />
  <!-- Button untuk menerjemahkan -->
  <Button
     android:id="@+id/btnTranslate"
     android:layout_width="0dp"
     android:layout_height="wrap_content"
     android:text="Terjemahkan"
     app:layout_constraintTop_toBottomOf="@id/editTextInput"
     app:layout_constraintStart_toStartOf="parent"
     app:layout_constraintEnd_toEndOf="parent"
     android:layout_margin="16dp" />
  <!-- TextView untuk menampilkan hasil terjemahan -->
  <TextView
     android:id="@+id/textViewOutput"
     android:layout_width="0dp"
     android:layout_height="wrap_content"
     android:textSize="18sp"
     android:padding="10dp"
     app:layout_constraintTop_toBottomOf="@id/btnTranslate"
     app:layout_constraintStart_toStartOf="parent"
     app:layout_constraintEnd_toEndOf="parent"
     android:layout_margin="16dp" />
</androidx.constraintlayout.widget.ConstraintLayout>
```

Penjelasan:

- Spinner: Digunakan untuk memilih bahasa sumber dan bahasa tujuan.
- EditText: Tempat pengguna mengetikkan kata yang akan diterjemahkan.
- Button: Untuk memulai proses terjemahan.
- TextView: Untuk menampilkan hasil terjemahan.
- 3) Menambahkan Data Bahasa di Strings.xml

Buka file res/values/strings.xml dan tambahkan array bahasa yang akan digunakan dalam Spinner:

```
<resources>
<string name="app_name">KamusTigaBahasa</string>
<!-- Array bahasa untuk Spinner -->
<string-array name="languages">
<item>Inggris</item>
<item>Inggris</item>
<item>Indonesia</item>
</string-array>
</resources>
```

Penjelasan :

Array bahasa digunakan untuk mengisi item dalam Spinner agar pengguna bisa memilih bahasa sumber dan bahasa tujuan.

4) Membuat Logika Aplikasi di MainActivity.java

| <pre>import android.app.ProgressDialog; // Import ProgressDialog</pre> |
|------------------------------------------------------------------------|
| import android.os.Bundle;                                              |
| import android.os.Handler;                                             |
| import android.view.View;                                              |
| import android.widget.ArrayAdapter;                                    |
| import android.widget.Button;                                          |
| import android.widget.EditText;                                        |
| import android.widget.Spinner;                                         |

import android.widget.TextView; import androidx.appcompat.app.AlertDialog; // Import AlertDialog import androidx.appcompat.app.AppCompatActivity; import java.util.HashMap;

public class MainActivity extends AppCompatActivity {

private Spinner spinnerSourceLanguage, spinnerTargetLanguage; private EditText editTextInput; private Button btnTranslate; private TextView textViewOutput; private HashMap<String, String> dictionary; private ProgressDialog progressDialog; // Deklarasi ProgressDialog

@Override

protected void onCreate(Bundle savedInstanceState) {

super.onCreate(savedInstanceState);

setContentView(R.layout.activity\_main);

// Inisialisasi komponen UI
spinnerSourceLanguage = findViewById(R.id.spinnerSourceLanguage);
spinnerTargetLanguage = findViewById(R.id.spinnerTargetLanguage);
editTextInput = findViewById(R.id.editTextInput);
btnTranslate = findViewById(R.id.btnTranslate);
textViewOutput = findViewById(R.id.textViewOutput);

// Buat adapter untuk Spinner

ArrayAdapter<CharSequence> adapter = ArrayAdapter.createFromResource(this, R.array.languages, android.R.layout.simple\_spinner\_item);

adapter.setDropDownViewResource(android.R.layout.simple\_spinner\_dropdown\_item);
 spinnerSourceLanguage.setAdapter(adapter);
 spinnerTargetLanguage.setAdapter(adapter);

```
// Inisialisasi kamus (dictionary)
     initializeDictionary();
     // Inisialisasi ProgressDialog
     progressDialog = new ProgressDialog(this);
     progressDialog.setMessage("Menerjemahkan...");
     // Event klik tombol translate
     btnTranslate.setOnClickListener(new View.OnClickListener() {
        @Override
        public void onClick(View v) {
           String sourceLang = spinnerSourceLanguage.getSelectedItem().toString();
           String targetLang = spinnerTargetLanguage.getSelectedItem().toString();
           String inputWord = editTextInput.getText().toString().trim();
           // Tampilkan ProgressDialog
           progressDialog.show();
           // Simulasikan penundaan terjemahan (misalnya selama 2 detik)
           new Handler().postDelayed(new Runnable() {
              @Override
              public void run() {
                String
                         translatedWord = translateWord(inputWord, sourceLang,
targetLang);
                // Tutup ProgressDialog setelah "proses" selesai
                progressDialog.dismiss();
                // Tampilkan hasil terjemahan di AlertDialog
                showTranslationDialog(inputWord, translatedWord);
             }
           }, 2000); // Simulasi delay 2 detik
        }
     });
  }
```

```
// Method untuk inisialisasi kamus
private void initializeDictionary() {
  dictionary = new HashMap<>();
  // Inggris ke Indonesia
  dictionary.put("hello_inggris_indonesia", "halo");
  dictionary.put("cat_inggris_indonesia", "kucing");
  // Indonesia ke Inggris
  dictionary.put("halo_indonesia_inggris", "hello");
  dictionary.put("kucing_indonesia_inggris", "cat");
  // Indonesia ke Korea
  dictionary.put("halo_indonesia_korea", "안녕하세요 (annyeonghaseyo)");
  dictionary.put("kucing indonesia korea", "고양이 (goyang-i)");
  // Korea ke Indonesia
  dictionary.put("안녕하세요_korea_indonesia", "halo");
  dictionary.put("고양이_korea_indonesia", "kucing");
  // Inggris ke Korea
  dictionary.put("hello_inggris_korea", "안녕하세요 (annyeonghaseyo)");
  dictionary.put("cat_inggris_korea", "고양이 (goyang-i)");
  // Korea ke Inggris
  dictionary.put("안녕하세요_korea_inggris", "hello");
  dictionary.put("고양이_korea_inggris", "cat");
}
```

```
Pemrograman Bergerak – Kristina Annatasia Br Sitepu, M.Kom | 10
```

```
// Method untuk menerjemahkan kata
  private String translateWord(String word, String sourceLang, String targetLang) {
     String key = word.toLowerCase() + "_" + sourceLang.toLowerCase() + "_" +
targetLang.toLowerCase();
     return dictionary.get(key);
  }
  // Method untuk menampilkan hasil di AlertDialog
  private void showTranslationDialog(String originalWord, String translatedWord) {
     AlertDialog.Builder builder = new AlertDialog.Builder(this);
     builder.setTitle("Hasil Terjemahan");
     if (translatedWord != null) {
        builder.setMessage("Kata "" + originalWord + "' diterjemahkan menjadi:\n" +
translatedWord);
     } else {
        builder.setMessage("Kata "' + originalWord + "' tidak ditemukan dalam kamus.");
     }
     builder.setPositiveButton("OK", null);
     builder.show();
  }
}
```

Penjelasan:

- ProgressDialog : Ditampilkan saat pengguna menekan tombol Terjemahkan dan disembunyikan setelah proses selesai (setelah 2 detik, sebagai simulasi proses).
- AlertDialog : Menampilkan hasil terjemahan setelah proses selesai. Jika kata ditemukan di kamus, hasil terjemahan akan ditampilkan. Jika tidak ditemukan, pesan akan menampilkan bahwa kata tidak ada di kamus.

5) Menjalankan Aplikasi

• Hubungkan perangkat Android atau buka Android Emulator.

- Klik tombol Run di Android Studio.
- Pilih perangkat yang ingin digunakan untuk menjalankan aplikasi.
- Aplikasi KamusApp sederhana akan ditampilkan.

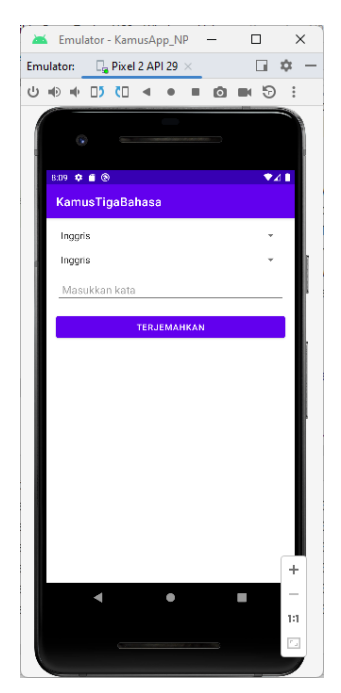

Emulator - KamusApp\_NP - X Emulator Pixel 2 API 29 × • • • • U • • • • D C • • • • • • • • • • • Kamus TigaBahass Inggris Indonesis Korea TERJEMAMKAN + -11

Tampilan saat aplikasi pertama kali di running

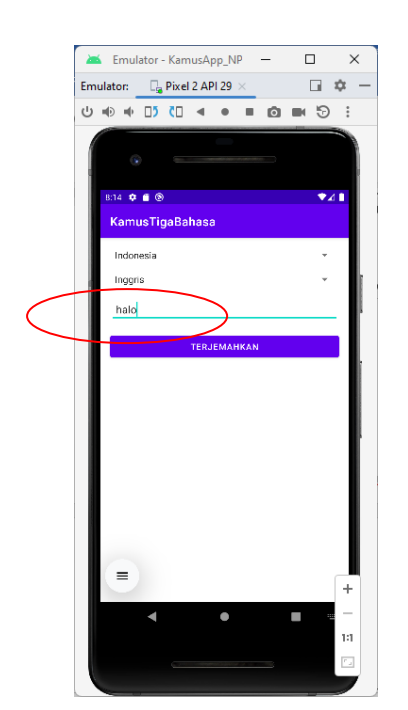

Masukkan kata yang ingin diterjemahkan, lalu klik Terjemahkan.

Pilih bahasa sumber dan bahasa tujuan menggunakan Spinner.

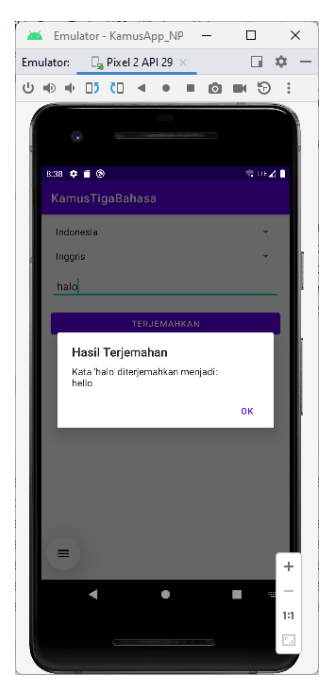

ProgressDialog akan muncul selama 2 detik untuk mensimulasikan proses terjemahan. Setelah selesai, hasil terjemahan akan ditampilkan dalam AlertDialog.

#### 6.5 TUGAS

- 1. Demokan project tersebut hingga muncul di emulator!
- 2. Tambahkan minimal 10 kosakata baru ke dalam kamus yang sudah ada. Pastikan kosakata tersebut mencakup terjemahan untuk setiap kombinasi bahasa (Inggris-Indonesia, Indonesia-Korea, dll.).
- 3. Tugas dikumpul dalam format pdf dengan nama file : NPM\_Tugaske?
- 4. Didalam file tersebu dituliskan :
  - NPM
  - Nama Lengkap
  - Program Studi
  - Kelas